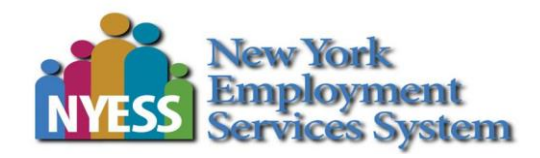

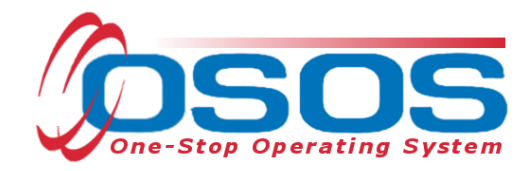

# COVID-19 Disaster Recovery Dislocated Worker Grant OSOS Guide

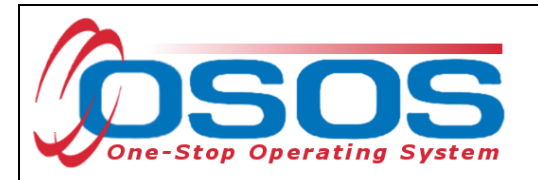

#### Table of Contents

| Purpose                       | 1 |
|-------------------------------|---|
| Searching for the Customer    | 2 |
| Quick Search                  |   |
| Basic Customer Record         | 9 |
| Basic Customer Record Details |   |
| Case Notes                    |   |
| Comprehensive Assessment      |   |
| Services                      |   |
| Closing a Service             |   |
| Resources and Assistance      |   |

# PURPOSE

New York State Department of Labor (NYSDOL) is partnering with Local Workforce Development Boards (LWDBs) as project operators to coordinate local disaster relief employment projects in the hardest impacted counties. The LWDBs will identify worksite employers to provide a variety of critical clean-up and humanitarian services within their local areas. LWDBs will coordinate with worksite employers to fund the wages and fringe of eligible participants as temporary workers in roles including, but not limited to contact tracing, vaccination administration, sanitizing of public spaces (e.g., schools), and distribution of essential supplies (e.g., food, water, medication) to infirm, quarantining, or otherwise housebound individuals. Supportive services needed to carry out the disaster-relief projects will be provided as needed.

The One-Stop Operating System (OSOS) is the primary case management system used for tracking all services provided to customers throughout the Workforce Development System. OSOS collects substantial information from customers, businesses, and training providers. This information is also used to prepare required State and Federal reports.

This guide provides instructions on how to conduct the OSOS data entry for the COVID-19 Disaster Recovery DWG.

The following Local Workforce Development Areas received this grant: Chautauqua County, Dutchess County, New York City, Niagara County, Onondaga County, Rockland County, Suffolk County, Sullivan County and Putnam / Westchester.

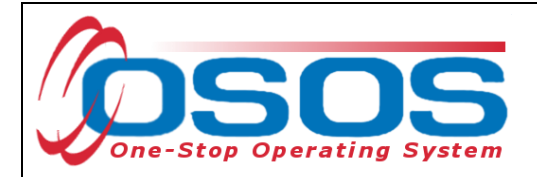

.

# SEARCHING FOR THE CUSTOMER

When staff enter customer data into OSOS, it is important to determine if a record already exists for the customer. In addition, there may be instances where there are two existing records, or duplicate records, for the customer. When this occurs, we often see that one account has a Social Security Number and one does not. Following the instructions below ensures that any duplicate records can be found and addressed accordingly.

Searches are performed within the **Customer Search** window, in the **Customer** module.

While searches are most commonly performed from the **Quick Search** tab, any of the active tabs can be used in the search process. In addition, once you are case managing a customer, and their Customer ID is known, you may search for the customer using the Customer ID field.

| Enter or paste one or<br>more SSNs.  Enter or paste one or<br>more Customer IDs.  Partial SSN Last Name First Name Middle Initial Birth Date Username Email Email  OSOS ID Vet Status Seeker Name CMSA CMSS WIOA WSIO TAA L | Custome<br>SSN 1    | er SSN |          |   |     | Customer ID                          |             |      |                                                                                      |                                                         |     |   |
|----------------------------------------------------------------------------------------------------|---------------------|--------|----------|---|-----|--------------------------------------|-------------|------|--------------------------------------------------------------------------------------|---------------------------------------------------------|-----|---|
| OSOS ID Vet Status Seeker Name CMSA CMSS WIOA WSIO TAA L                                                                                                    | Enter of<br>more SS | n past | e one or | ~ |     | Enter or paste o<br>more Customer II | ne or<br>5. | ~    | Partial S<br>Last Na<br>First Na<br>Middle In<br>Birth D<br>Userna<br>Email Ex<br>Er | SSName<br>ame<br>iitial<br>Date<br>ame<br>iists<br>mail |     |   |
|                                                                                                    | SOS ID              | Vet    | Status   |   | See | ker Name                             | CMSA        | CMSS | WIOA                                                                                 | WSIO                                                    | TAA | L |

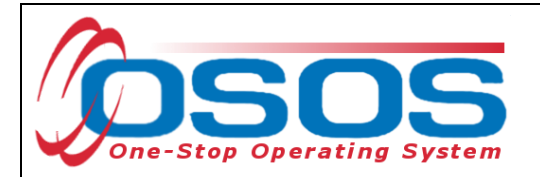

## QUICK SEARCH

A customer search is most commonly performed from the **Customer Search** window, **Quick Search** tab. There are numerous ways a customer search can be conducted depending on the information the staff has obtained. Staff will mainly search by **Customer Full** or **Partial Name**.

## SEARCHING BY CUSTOMER FULL OR PARTIAL NAME

Staff may search for a customer record by full or partial name. Enter as much information as is known in the **Last Name** and **First Name** data fields.

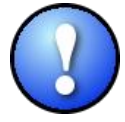

As a best practice, staff should perform a name search for any customer they are working with to determine if duplicate OSOS records exist for the same customer. If a duplicate record is found, please contact <u>help.osos@labor.ny.gov</u>.

#### Click the Search button.

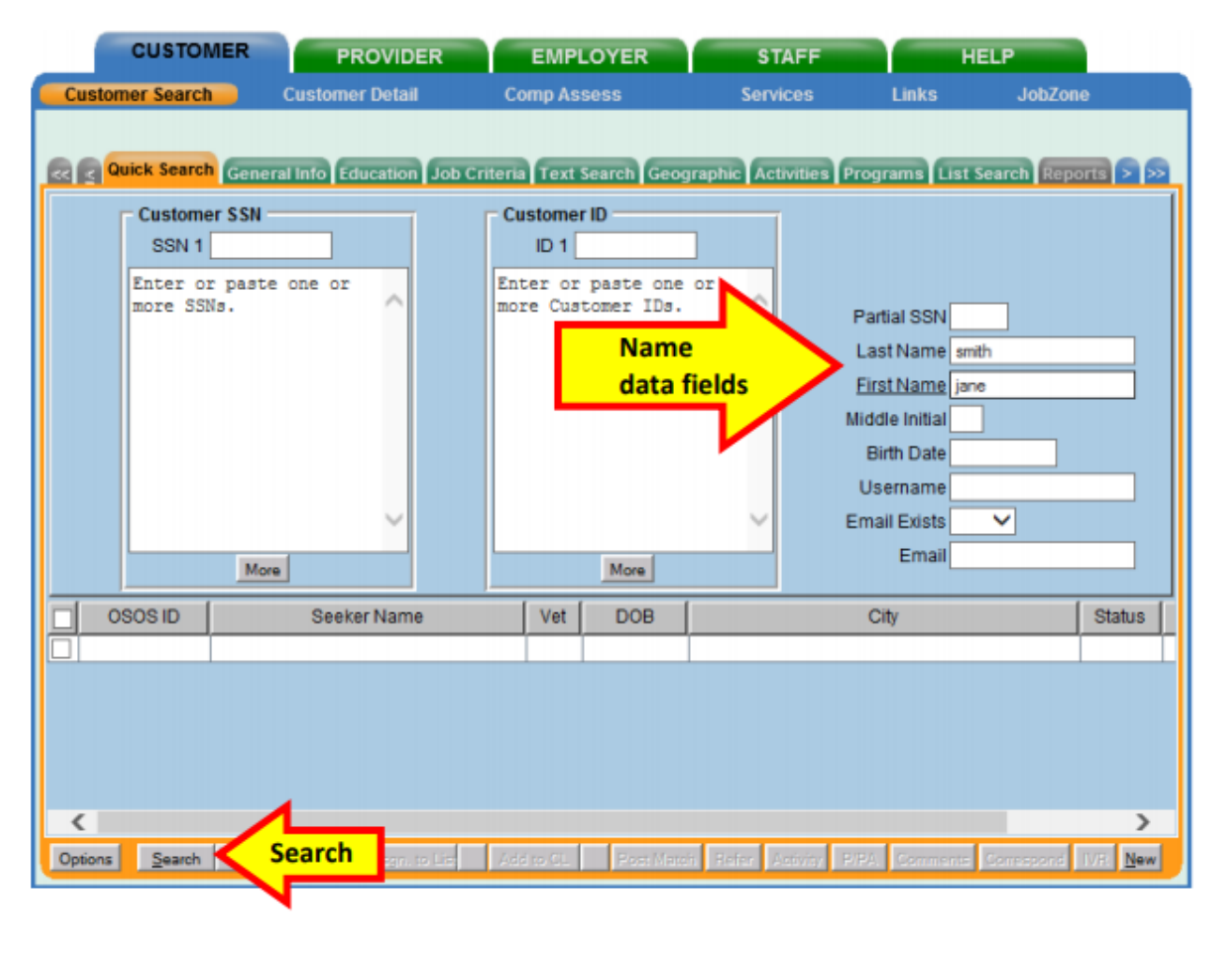

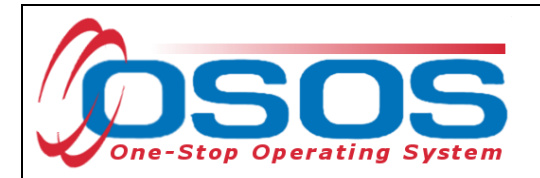

If there is only one result returned, OSOS will display the customer's record. It will default to the **General Information** tab of the **Customer Detail** window.

| CUSTOMER                                 | PROVI        | DER EM           | IPLOYER          | STAFF             | H                 | ELP              |
|------------------------------------------|--------------|------------------|------------------|-------------------|-------------------|------------------|
| Customer Search                          | Customer Det | ail Custo        | omer Deta        | il Services       | Links             | Job7             |
| Smith, Jane                              |              |                  | 03               | 505 ID: NY01494   | 3276              | 1 of 1           |
| Gen. Info                                | neral Info   | PA Objective W   | ork Hist. Ed/Lie | c Skills Saved Se | arches Activities | Comments Te > >> |
| Customer Data                            |              |                  |                  |                   | e Ethnic          | Heritage & Race  |
| SSN Status                               | Active 🗸     | Job Seeker Activ | -e 🗸             |                   | 1.0               |                  |
| <ul> <li>Username testsmith12</li> </ul> | 3            | Password passw   | vord             | Merge             | Education & F     | molovment        |

If there is more than one customer record matching the search criteria, the customers' information will be displayed in the window below the data entry fields.

| Custom       | CUSTOMER<br>ner Search                               | PROVIDER<br>Customer Detail | EMP<br>Comp As | Search Geog              | STAFF<br>Services | HELP<br>Links                                                                                                 | Lone<br>1 - 2 of 2 (1)<br>Reports > (2) |
|--------------|------------------------------------------------------|-----------------------------|----------------|--------------------------|-------------------|----------------------------------------------------------------------------------------------------|-----------------------------------------|
|              | Customer SSN<br>SSN 1<br>Enter or past<br>more SSNs. | te one or                   | D 1            | r ID                     |                   | Partial SSN<br>Last Name smith<br>First Name jane<br>Middle Initial<br>Birth Date<br>Username<br>Email Exists |                                         |
|              | M                                                    | ore                         |                | More                     |                   |                                                                                                    | Title Bar                               |
| 0            | SOSID                                                | Seeker Name                 | Vet            | DOB                      |                   | Office                                                                                                    | us                                      |
| NY01         | 11664134 Smith<br>11668521 Smith                     | n, Jane<br>n, Jane M        | No<br>No       | 11/15/1971<br>06/01/1980 | PATCHOGUE<br>TROY |                                                                                                    | Active /<br>Active                      |
| <<br>Options | Search 💌 (                                           | Deter Deter Acon. to Lic    | Add to CL      | Poer Mater               | i Beter Activity  | P/24, Comments Comas                                                                                          | ><br>cond TVH. <u>N</u> ew              |

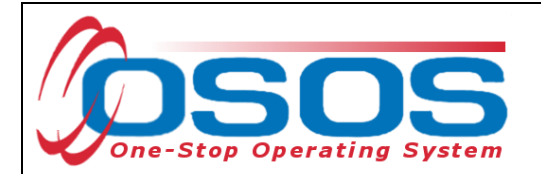

If the search yields more than one result, staff can view all the records by first clicking on the check box in the top left-hand corner of the gray title bar. This will select all the results. Staff can then click on **Detail** at the bottom of the screen to review all selected customer records.

| Select All                                    | OSOS ID            | DOB      | Status    | Office                                             |
|-----------------------------------------------|--------------------|----------|-----------|----------------------------------------------------|
| Sci.                                          | VY015298310        | 01/01/19 | Active    | Schenectady County Career Center                   |
| Schenet, Andrew                               | NY015298309        | 01/01/19 | Active    | Schenectady County Career Center                   |
| Schenectady, April                            | NY015298322        | 01/01/19 | Active    | Schenectady County Career Center                   |
| Schenectady, Chris                            | NY015298317        | 01/01/19 | Active    | Schenectady County Career Center                   |
| Schenectady, Dan                              | NY015298312        | 01/01/19 | Active    | Schenectady County Career Center                   |
| Schenectady, Derek                            | NY015298308        | 01/01/19 | Active    | Schenectady County Career Center                   |
| Schenectady, Hallie                           | <u>N 015298320</u> | 01/01/19 | Active    | Schenectady County Career Center                   |
| Cohonostady Llannah                           | 045000000          | 04/04/40 | Antino    | Uniondale Union Free Cohool District               |
| Options <u>S</u> earch ▼ <u>C</u> lear Detail | Detail             | L        | Post Mate | ch Refer Activity P/PA Comments Correspond IVR New |
|                                               |                    |          |           |                                                    |

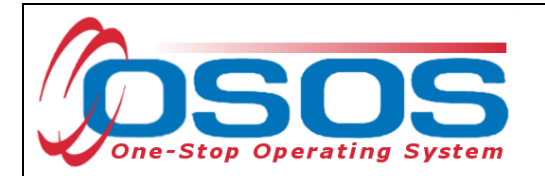

OSOS will display the customer record of the first customer selected. Use the arrows at the top right corner of the screen to toggle through the customer records. Staff can review the records to identify the customer they were searching for, as well as to identify potential duplicate records.

| CUSTOMER                                   | PROVIDER                      | EMPLOYER                   | STAFF                  | HELP                                                    |
|--------------------------------------------|-------------------------------|----------------------------|------------------------|---------------------------------------------------------|
| Customer Search                            | Customer Detail               | Comp Assess                | Servic <mark>es</mark> | Links CareerZone                                        |
| Smith, Jane                                | \$5                           | SN: OSOS                   | ID: NY01 TO            | ggle Arrows 1 of 4 🖲 🕀                                  |
| cc C Gen. Info Eligibilit                  | y Add'l Info Pgms/PA Obje     | ctive Work Hist. Ed/Lic SI | kills Saved Search     | nes Activities Comments Te > >>                         |
| Customer Data     SSN     Statu            | s Active 💙 🔹 Job See          | ker Active 🗸               |                        | Ethnic Heritage & Race                                  |
| Username testsmith1                        | 23 Passwo                     | rd password                | Merge                  | Education & Employment                                  |
| Last Name Smth                             | <ul> <li>First Nan</li> </ul> | ne Jane                    | M                      | Education Level                                         |
| <ul> <li>Date of Birth 06/01/19</li> </ul> | 80 Gender Female              | Portfolio Lvl. JobZone A   | Adult 🖌 🕴              | IS + 2 yr Associates Degree 🗸 🗸                         |
| •Address 123 Main                          | Street                        |                            | ~ ;                    | School Status<br>Not Attending School; Secondary Scho 💙 |
| City Abany                                 | State Ne                      | w York V •Zin 12           | 206                    | Employment Status                                       |
| County Albany                              | Country United                | States V Metro             |                        | Not Employed 🗸                                          |
| Phone 518-555                              | -5555 Ext Alt                 | Ext. Fax                   | U                      | Inderemployed 💙                                         |
| Email janesmith                            | @test.edu                     |                            |                        | ong Term Unemployed 🛛 💙                                 |
| URL                                        |                               |                            | Ť                      | Contact Preferences                                     |
| U.S. Citizen                               |                               |                            |                        | Use Postal Fax                                          |
| Enrolments JZ/CZ M                         | lanager 🗌                     | Add to Case Load           |                        | Alt. Phone Resume Contact Info                          |
| Customer Assignmen                         | ıt                            |                            |                        |                                                         |
| Staff Assigned                             |                               | Change 💌                   | 1                      | Registered 03/08/2017                                   |
| WIB Assigned A                             | bany/Rensselaer/Schenectady C | ounties                    |                        | Origin Staff                                            |
| Agency De                                  | epartment of Labor            | Change                     |                        | Profiled                                                |
| Office Al                                  | BANY                          | Office                     | Pr                     | ofiled Date                                             |
| UI Claimant                                |                               | Vork Search Record         | Internet Re            | sume Confidential                                       |
| Save Start Match Service                   | es Comp Assess Activity I.A.  | Referrals Correspond IVR   | Ret to Srch Comme      | nts Tag Resource Sched Message                          |

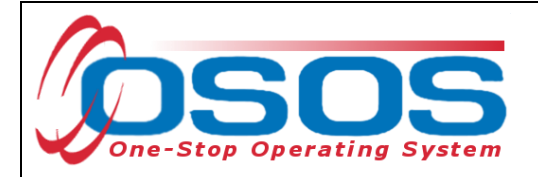

## SEARCHING BY FULL SOCIAL SECURITY NUMBER OR NY ID

Once staff are case managing a particular customer, they can search by **Customer SSN** or **Customer ID** in the **Quick Search** tab to find the customer record.

Then click the **Search** button at the bottom of the screen.

| CUSTOMER PROVIDER<br>Customer Search Customer Search | EMPLOYER<br>Comp Assess                                                            | STAFF HEL<br>Services Links                                                                                 | P<br>JobZone             |
|------------------------------------------------------|------------------------------------------------------------------------------------|----------------------------------------------------------------------------------------------------|--------------------------|
| Customer SSN<br>SSN SSN 1<br>Enter or paste one or   | eria Text Search Geograp<br>Customer ID<br>ID 1 011668521<br>Enter or paste one or | hic Activities Programs List Sea                                                                            | rch Reports > 🤊          |
| More                                                 | more Customer IDs.                                                                 | Partial SSN<br>Last Name<br>First Name<br>Middle Initial<br>Birth Date<br>Username<br>Email Exists<br>Email |                          |
| OSOS ID Seeker Name                                  | Vet DOB                                                                            | City                                                                                                    | Status                   |
| Options Search Search in to Det                      | Add to CL Post Match                                                               | Refer Activity P/PA Comments Co                                                                             | vrespond IVR <u>N</u> ew |

If there is a matching record, OSOS will display the customer's record. If there is no matching record, the system will display **No Matches Found** in the upper right-hand corner.

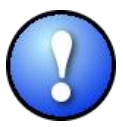

The search can be based on either SSN or ID number, but it cannot be based on both. Including data in both the **Customer SSN** field and the **Customer ID** field will result in an error message.

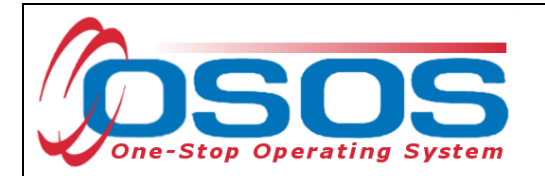

If an existing customer record cannot be found, click the **New** button at the bottom of the screen to create a new customer record.

| CUSTOMER PROV                                    | IDER             | EMPLOYER        | ST.          | AFF              | HELP             |           |
|--------------------------------------------------|------------------|-----------------|--------------|------------------|------------------|-----------|
| Customer Search Customer Detai                   | l Comp           | Assess          | Services     | Links            |                  |           |
|                                                  |                  |                 |              |                  |                  |           |
| < Quick Search General Info Educat               | ion Job Criteria | Text Search Ge  | ographic Act | ivities Programs | List Search Repo | orts > >> |
| Customer SSN                                     | Cu               | istomer ID      | (            |                  |                  |           |
| SSN 1                                            |                  | ID 1            |              |                  |                  |           |
| Enter or paste one or                            | Ent              | ter or paste or | ne or        |                  |                  |           |
| more SSNS.                                       | moi              | re Customer ID: | ·            | Partial SS       | 5N               |           |
|                                                  |                  |                 |              | Last Nan         | ne               |           |
|                                                  |                  |                 |              | First Nan        | ne               |           |
|                                                  |                  |                 |              | Riddle Init      |                  |           |
|                                                  |                  |                 |              | Usernan          | ne               |           |
|                                                  |                  |                 | $\sim$       | Email Exis       | sts 🗸            |           |
| Maria                                            |                  | Mara            |              | Em               | ail              |           |
| More                                             |                  | More            |              |                  |                  |           |
| Seeker Name                                      | OSOS ID          | Status DOB      |              | Offic            | e                |           |
|                                                  |                  |                 |              |                  |                  | ~         |
|                                                  |                  |                 |              |                  |                  |           |
|                                                  |                  |                 |              |                  |                  |           |
|                                                  |                  |                 |              |                  |                  |           |
|                                                  |                  |                 |              | _                |                  | Ň         |
| Options <u>S</u> earch ▼ <u>C</u> lear Detail As | (n. to Lis) Ad   | d to CL Post M  | atch Refer A | ctivity P/PA     | New              | New       |

For detailed information on searching for a customer record, please see the <u>Performing a</u> <u>Customer Search OSOS Guide</u>.

For detailed information on creating a customer record, please see the <u>Creating a Basic</u> <u>Customer Record OSOS Guide</u>.

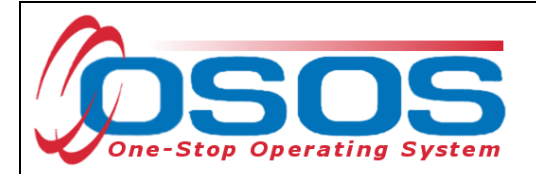

# **BASIC CUSTOMER RECORD**

Creating or updating a basic customer record requires data entry in seven tabs. These tabs are located in the **Customer** module, **Customer Detail** window. They are:

- Gen. Info tab (General Information)
- Eligibility tab
- Add'l Info tab (Additional Information)
- Objective tab
- Work Hist. tab (Work History)
- Ed/Lic tab (Education/Licenses)
- Skills tab

| CUST                    | TOMER PROV                                | IDER EMPLO                   | DYER                | STAFF         |            | HELP               |                |
|-------------------------|-------------------------------------------|------------------------------|---------------------|---------------|------------|--------------------|----------------|
| Customer Sea            | rch <u>Customer Detai</u>                 | Comp Assess                  | Serv                | ices          | Links      | JobZone            | NextGen        |
| Parker, John            |                                           | S SN: ***-**-323             | 32 OSOS I           | D: NY01674    | 7525       |                    | 1 of 1         |
| Gen. Info               | Bigibility Add'Unfo Par                   | ns/PA Objective Work I       | list Fd/lic Ski     | Is Saved Se   | arches Ac  | tivities Commer    |                |
| Customer Da             | ata                                       |                              |                     |               |            |                    |                |
| <ul> <li>SSN</li> </ul> | ●Status Active 🗸                          | Job Seeker Active            | ~                   |               | °_         | Ethnic Hentage &   | Race           |
| ●U sernam e             | parkeree                                  | Password park 7890           |                     | Merge         | Educat     | tion & Employme    | nt             |
| ●LastName               | Parker                                    | ●FinstName_John              |                     | м             | ●Educat    | tion Level         |                |
| Date of Birth           | 05/01/2004 •Gender M                      | 1ale 💙 🍳 Portfolio           | Lvi. JobZone Ad     | ult 🗸         | 10 Grade   | 2                  | ~              |
| ●Address                | 123 Main Street                           |                              |                     |               | School     | Status             |                |
|                         |                                           |                              |                     | $\sim$        | In-school  | , Secondary School | or Less 🗸      |
| ●C ity                  | Anytown                                   | State New York               | ✓ •Zip 123          | 45            | ●Em plo    | ymentStatus        |                |
| County                  | Onondaga 🗸 Co                             | untry United States          | ✓ Metro             | ~             | Not Emp    | loyed              | <u> </u>       |
| Phone                   | e 518-555-5555 Ext.                       | Alt Ext.                     | Fax                 |               | Underen    | 1 ployed 🚬 🗸       |                |
| Em ail                  | test@testmail.com                         |                              |                     | v             | Long Te    | rm Unem ployed     |                |
| URL                     |                                           |                              |                     |               | ✓ Use      | Postal Fax         | ,              |
| ●U.S. Citizer           | n 🔽                                       |                              |                     |               | □ P ri. I  | Phone Em           | ail            |
| Enrolments              | JZ/CZ Manager 🗌                           | Add to                       | o Case Load         |               | Alt. F     | hone Resum         | e Contact Info |
| Customer As             | signment                                  |                              |                     |               |            |                    |                |
| Staff Ass               | igned KLINE, REBECCA                      | Chang                        | je 🔻                |               | Registe    | ered 07/30/2021    |                |
| WIB Ass                 | signed Albany/Rensselaer/S                | chenectady Counties          |                     |               | 01         | rigin Staff        |                |
| , A                     | Agency Capital District WAE               | Chang                        | je                  |               | Pro        | filed              |                |
|                         | Office Albany Career Central              | Office                       | 2                   |               | Profiled D | ) ate              |                |
| UICIa                   | iim ant None (Not Claiming Ui             | ) Vork                       | Search Record       | Interne       | etResume   | Confidential       |                |
| Save Start Ma           | tch Ser <u>v</u> ices Comp <u>A</u> sses: | Activity I.A. Referrals Corr | espond IVR <u>R</u> | et to Srch Co | mments Ta  | ig Resume Sche     | ed Message     |

All required fields in OSOS are indicated by a green dot 
in front of the field name.

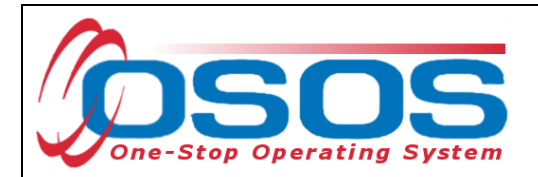

To save the basic customer record, all required fields must be completed. However, to best serve the customer, staff should always enter as much information as possible.

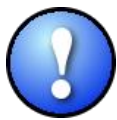

Do not click Save until all the required information, in all tabs, is recorded for the complete basic customer record. If Save is selected before the data is completely entered, it will generate an error message. If this error message does appear, you will still be able to continue with the record by clicking OK and continuing to enter the information. Instead, when creating the customer record, simply select the next appropriate tab. Click Save when all the required information has been entered.

Staff must review all of the information in the customer record each time they work with the customer. This ensures that the record reflects the most up to date and accurate information.

## BASIC CUSTOMER RECORD DETAILS

For detailed instructions on creating a basic customer record, please see the <u>Creating a Basic</u> <u>Customer Record OSOS Guide</u>.

Below are some noteworthy points for filling out the tabs located within the **Customer Detail** window.

#### **General Info Tab**

• **SSN**: The SSN field is located "behind" a button in order to keep it as confidential as possible. When the customer provides their SSN it must be entered. Having an SSN in OSOS is very important because customer SSNs are used to match against wages and determine if the customer is employed. Entering a customer's SSN also helps prevent duplicate records.

|              | CU STO                                  | MER               | PROVIDE        | R EM PLOYER                              | STAF     | F   |               | HELP              |             |
|--------------|-----------------------------------------|-------------------|----------------|------------------------------------------|----------|-----|---------------|-------------------|-------------|
| Custo        | mer Search                              | C                 | ustomer Detail | Comp Assess                              | Services | Lin | ks            | JobZone           | NextGen     |
| Parker       | , John                                  |                   | 🥘 SSN Webpag   | e Dialog                                 |          | ×   | !5            |                   | 1 of 1      |
| ~~ ~         | Gen. Info 🕫                             | ligibility        | SSN            |                                          |          |     | hes Activ     | vities Comme      | nts Te > >> |
| Cus<br>U     | stomer Data<br><u>SSN</u><br>sername pa | Status            |                | SSN 12345-6789<br>Contirm SSN 12345-6789 |          |     | •<br>Educatio | Ethnic Heritage & | Race        |
| ●La<br>●D at | ast Name Pa<br>te of Birth 05           | arker<br>5/01/200 | P              |                                          |          |     | Educatio      | n Level           | ~           |
|              | Add ress 12                             | 3 Main S.         | ~~~            | UK Cancei                                |          |     | School S      | tatus             |             |

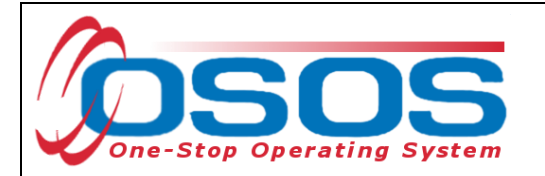

• Ethnic Heritage & Race: Select the Ethnic Heritage & Race button. If the customer provides Ethnic Heritage and/or Race information, select the most appropriate choice. If no information is provided, select Not Disclosed. This information is also located "behind" the button in order to keep it as confidential as possible.

| _   | CUSTOMER PROVIDER EM PLOYER                                                                                                    | STAFF                               | HELP                                                                                                    |
|-----|----------------------------------------------------------------------------------------------------|-------------------------------------|----------------------------------------------------------------------------------------------------|
| Cu  | Ethnic Heritage and Race Webpage Dialog                                                                                                    | ×                                   | s JobZone NextGen                                                                                                    |
| Par | Ethnic Heritage and Race                                                                                                    | 25                                  | 1 of 1                                                                                                    |
|     | Ethnic Heritage     Hispanic or Latino     Not Hispanic or Latino     Not Disclosed                                                                                                    | - E<br>• E                          | Ethnic Heritage & Race                                                                                                    |
| -   | <ul> <li>Race</li> <li>Alaskan or American Indian</li> <li>Asian</li> <li>Black or African American</li> <li>H avaiian or Pacific Islander</li> <li>White</li> <li>✓ N ot Disclosed</li> </ul> | IC<br>S<br>In<br>E<br>N<br>Un<br>Lo | O Grade     Image: Constant of the secondary School or Less       School Status       -school, Secondary School or Less       Imployment Status       ot Employed       Image: Constant of the secondary school or Less       Image: Constant of the secondary school or Less |
| Ľ   | Ok Cancel                                                                                                    |                                     | Use Postal Fax Pri. Phone Em ail                                                                                                    |

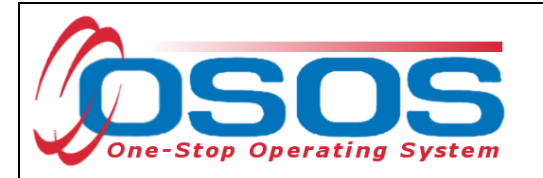

- **Portfolio Level** A new record will default to **JobZone Adult**. You may keep this designation and therefore create the JobZone account along with the new OSOS record. Or, if the youth is younger than 18, you can choose the highest level of education completed (ex: **Tenth Grade**) in order to create a CareerZone account along with the new OSOS record.
- Username and Password While this is a required field, any record with Portfolio Lvl set to JobZone will not use these fields for JobZone access. All Portfolio Lvls other than JobZone Adult will use these fields as login credentials for CareerZone. Any unique username and any password may be entered in these fields, as long as they are at least 6 characters in length.

| CU STOMER PROV                               | IDER EM PLOYER                          | R STAFF                                   | HELP                             |
|----------------------------------------------|-----------------------------------------|-------------------------------------------|----------------------------------|
| Customer Search Customer Detail              | Comp Assess                             | Services Lii                              | nks JobZone NextGen              |
| Parker, John                                 | SSN: ***-**-3232                        | O SO S ID: NY0167475                      | 25 1 of 1                        |
| Customer Data                                | ns/PA Objective Work Hist.              | Sixth Grade                               | ches Activities Comments Te > >> |
| ● SSN ●Status Active ✓<br>●Username parkeree | Ob Seeker Active      Password park7890 | Eghth Grade<br>Ninth Grade<br>Tenth Grade | Education & Employment           |
| ●LastName Parker                             | ●FirstName John                         | Beventh Grade<br>Twelfth Grade            | •Education Level                 |
| ●D ate of Birth 05/01/2004 ●Gender M         | lale 💙 🍳 <u>Portfolio Lvl.</u>          | JobZone Adult                             | 10 Grade 🗸                       |
| Addropp 122 Main Street                      |                                         | Toung Aduit                               | School Status                    |

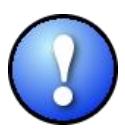

Note: If you are creating a new customer record, the Portfolio Level selected should reflect the highest grade level that the youth has completed. If an OSOS record already exists for the youth, **do not change the Portfolio Level in OSOS**.

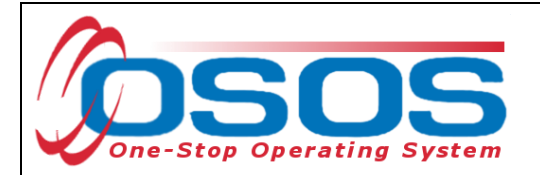

#### Additional Info Tab

**Veteran Status** is the only required field on this tab. Additional information entered on this tab can be used to match customers to relevant job postings.

#### Programs / PA Tab

• This tab does not contain any required information. If the participant is receiving public assistance use the check box next to the title, and then fill in the **Reg Date**. If the customer is unsure of when they began receiving public assistance, ask them for their best approximation.

#### **Objective Tab**

• **Desired O\*Net**: At least one **O\*Net title** is required. Click the **Add a Job Title** button. Then, click the **O\*Net Titles** button. This opens the Select O\*Net Webpage Dialogue box. Use the Keyword search at the bottom or the O\*Net folder hierarchy to find the job title most closely related to the employment the participant is seeking. Check the box next to the job title. Then click **Select**.

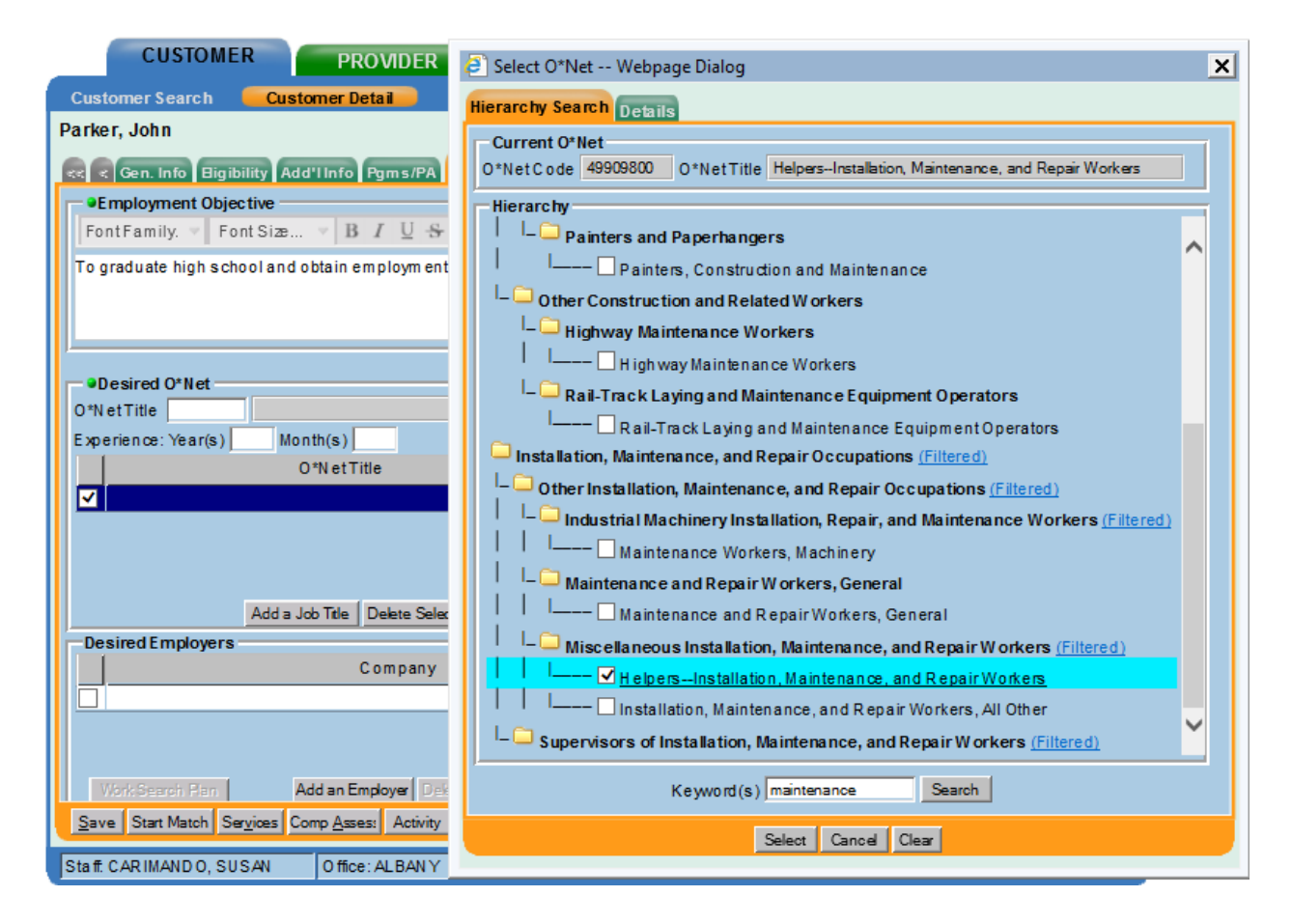

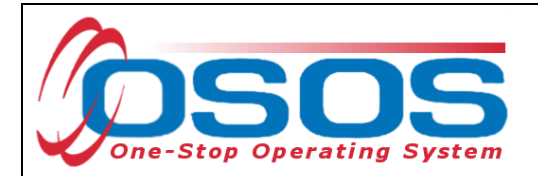

#### Work History Tab

Many participants served under this grant were placed in temporary employment after they lost their prior job as a result of the COVID-19 pandemic. These participants must be documented in OSOS as dislocated workers.

To properly document a dislocated worker, the **Work History** tab must be completed. The customer's most recent job prior to the participation in the grant must be recorded. For this job entry, select **Category 1 DW** in the **Reason for Leaving** field. Category 1 Dislocated Workers must have a **Dislocation Date** and **Tenure**. All other required fields must also be filled out.

| CU                             | STOMER                     | PROVID        | ER EM                            | PLOYER                       | s           | TAFF          | HELP             |               |
|--------------------------------|----------------------------|---------------|----------------------------------|------------------------------|-------------|---------------|------------------|---------------|
| Customer Se                    | arch Custo                 | mer Detail    | Comp Asses                       | ss                           | Services    | Links         | JobZone          |               |
|                                |                            |               | SSN:                             | 0                            | SOS ID: NY  | /014381191    |                  | 1 of 1        |
| << < Gen. In                   | fo Eligibility Add         | 'l Info Pgms  | PA Objective Wo                  | rk Hist. Ed/Li               | c Skills Sa | wed Searches  | Activities Comm  | nents Te > >> |
| Oetail                         |                            |               |                                  |                              |             |               |                  |               |
| <ul> <li>Job Title</li> </ul>  | Database Administra        | tors          |                                  |                              |             | O*Net Title   | s O*Net Code     | e 15114100    |
| <ul> <li>Employer</li> </ul>   | Database Solutions         |               | Include online                   | <ul> <li>Start Da</li> </ul> | te 01/01/20 | 01 •End Dat   | e                |               |
| Address                        | 123 Data Way               |               | Sup                              | ervisor John S               | mith        | Phone         | 518-485-2601 E   | d             |
|                                |                            |               | _                                | Wage \$ 600                  | 00.00       | Yearly 🗸      | Hours/week 40    |               |
| ●City                          | Albany                     |               | <ul> <li>Reason for L</li> </ul> | eaving Categ                 | bry 1-DW    |               | ~                |               |
| <ul> <li>State</li> </ul>      | New York                   | ✓ Zip         | 12240 Job                        | Duties Admin                 | hister, te  | st, and imple | ement compute:   |               |
| <ul> <li>Country</li> </ul>    | United States              | ~             |                                  | auton                        | acco, app   |               |                  |               |
| Job Type                       | Full lime 🗸                |               |                                  |                              |             | RR Event#     |                  | Event         |
| NAICS<br>Dislocated            | Worker Informa             | tion          | _                                |                              | NAICS Lo    | okup          |                  |               |
| <ul> <li>Qualifying</li> </ul> | Dislocation Date           | 01/15/2019    | Tenure (months)                  | s) 8                         |             |               |                  |               |
| O*Net at Dis                   | location 1511410           | Database A    | ministrators                     |                              |             |               |                  |               |
|                                | NAICS                      |               |                                  |                              |             |               |                  |               |
| <u></u>                        | lob                        | [             | Company                          | /                            | [           | City          | Start            | End           |
| J Database                     | Administrators             | Dat           | abase Solutions                  |                              | Albany      | Ony           | 01/01/2001       | Lind          |
| Valabase                       | Administrators             | Dat           | 10436 001010113                  |                              | Abany       |               | 0110112001       | ^             |
|                                |                            |               |                                  |                              |             |               |                  |               |
|                                |                            |               |                                  |                              |             |               |                  | ~             |
|                                |                            |               |                                  |                              |             |               |                  |               |
|                                |                            |               | New Job E                        | Intry Delete Se              | lection     |               |                  |               |
| Save Start N                   | Natch Ser <u>v</u> ices Co | mp Assess Act | vity I.A. Referrals              | Correspond IV                | /R Ret to S | rch Comments  | Tag Resume S     | iched Message |
| Staff: KENNED                  | DY, JOHN                   | Office: Hem   | ostead Works                     |                              | Un          | saved Changes | Security: Delete | 04/22/2019    |

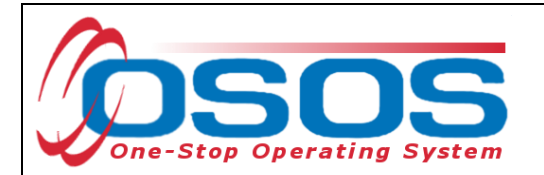

Click the **Job Duties** button to open up a new webpage dialog box. Enter the job duties in the freeform text box and click **Save**.

| CUSTOMER PROVIDER                                                     | EMPLOYER                   | STA               | FF               | HELP               |               |
|-----------------------------------------------------------------------|----------------------------|-------------------|------------------|--------------------|---------------|
| Customer Search Customer Detail                                       | Comp Assess                | Services          | Links            | JobZone            | NextGen       |
| Parker, John                                                          | S SN: ***-**-3232          | OSOS ID: NY01     | 6747525          |                    | 1 of 1        |
| < < Gen. Info Bigibility Add'l Info Pgms/PA                           | Objective Work Hist.       | d/Lic Skills Save | d Searches A     | ctivities Comm     | nents Te > >> |
| ●Detail                                                               |                            |                   |                  | 1                  |               |
| ●Job Title   Helpers-Installation, Maintenance, and                   | Repair Workers             |                   | O*Net Titles     | 0*Net Code         | 49909800      |
| 🗿 Job Duties Webpage Dialog                                           |                            | ×                 | Phone            | F 10/ 13/ 2021     | xt            |
| Edit Job Duties                                                       |                            |                   | urly 🗸           | Hours/week 40      | 5             |
| FontFamily. 🔻 FontSize 🔻 B I U 🗧                                      | FontFormat 🔻 📃 📃           |                   |                  | ~                  |               |
| Perform preventative and general maintenance                          | e tasks on the inside and  | outside of        | l general mainte | enance tasks on th | he Job Duties |
| hospital buildings<br>Assist the gardening staff in handling grounds  | -keeping activities.       |                   |                  |                    |               |
| Change light bulbs<br>Assist with renovation and remodeling activitie | s including repairing plas | ters and          | RR vent#         |                    | Event         |
| drywall and painting structures                                       |                            |                   | Ente             | er Job Duti        | ies           |
| Clean floors using brooms, mops, and scrubb                           | ing cloths                 |                   |                  |                    |               |
| Empty wastepaper baskets and ensure that all                          | l garbage is properly disp | osedof            |                  |                    |               |
|                                                                       |                            |                   |                  | [                  |               |
|                                                                       |                            |                   | ty               | Start              | End           |
|                                                                       |                            |                   |                  | 06/01/2021         | 10/15/2021    |
| Save                                                                  | Save                       |                   |                  |                    |               |
|                                                                       |                            |                   |                  |                    | ×             |
|                                                                       | New Job Entry Delete Se    | election Audit    |                  |                    |               |
| Save S Save mp Assess Activity                                        | I.A. Referrals Correspond  | IVR Ret to Srch   | Comments T       | ag Resume S        | Sched Message |
|                                                                       |                            |                   |                  |                    |               |

Staff must also enter the grant-funded employment as a new job entry in OSOS.

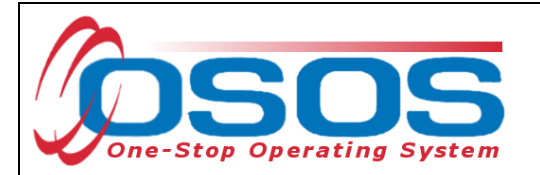

#### Ed/Lic Tab

• There are three required sections within this tab; **Certificates/Licenses**, **Schools**, and **Professional Associations**. If the customer does not have information to enter in these sections, select **No Information Provided** under each section.

**Skills Tab** 

• Additional Skills Text: Enter any additional skills and abilities that are important to the customer's job performance.

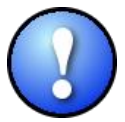

Once the **Skills** tab is completed, and the entire basic customer record has been entered, click the **Save** button at the bottom of the screen. **Record Saved** will briefly be displayed in the upper right-hand corner when the record is successfully saved. If there are fields missing information, an Error Message pop up box will indicate the error.

## CASE NOTES

It is important to document case notes in the customer record. It is best practice to record case notes every time staff work with the customer. Case notes are documented in the **Customer** module, **Customer Detail** window, **Comments** tab.

| CUSTOMER              | PROVIDER                | EMPLOYE              | R            | STAFF       | HELP     |               |
|-----------------------|-------------------------|----------------------|--------------|-------------|----------|---------------|
| Customer Search       | Customer Detail         | Comp Assess          | Servio       | es Links    | JobZone  | NextGen       |
| Wallace, Jamie        |                         | SSN:                 | OSOS IE      | NV014057117 |          | 1 of 1        |
| 🤜 < Gen. Info Eligibi | lity Add'l Info Pgms/PA | Objective Work Hist. | Ed/Lic Skill | Comment     | S s Comr | nents Te > >> |
|                       |                         |                      |              |             |          | •             |

Case notes should include details of the appointment that are not recorded anywhere else in OSOS. They should be clear, factual, relevant to employment, and show a logical progression. Case notes allow staff to gain a more complete understanding of the customer's situation.

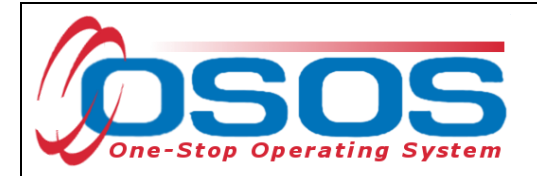

# **COMPREHENSIVE ASSESSMENT**

Information documented in the Comprehensive Assessment window is important for recording the customer's barriers and challenges. For detailed instructions on completing the Comprehensive Assessment, please see the <u>Comprehensive Assessment & Supplemental Data</u> <u>Guide</u>.

Many of the fields in Comp Assess are used to determine eligibility under WIOA programs. Participants in the COVID-19 DW grant do not need to be co-enrolled in the WIOA programs. Participants served solely under this grant will not be included in local WIOA performance measures. For the purposes of this grant, providers should only enter information that is known. If the information is unknown, please select **No** or **Not Disclosed**.

In order to provide additional services to participants, Local Areas may choose to co-enroll in a WIOA program. If a customer is being enrolled in both the COVID-19 DW grant and a WIOA program, then information required under WIOA must be entered in OSOS. Once a customer is co-enrolled, all WIOA eligibility, data entry, and reporting requirements must be followed. Co-enrolled customers will be included in Local Area performance measures.

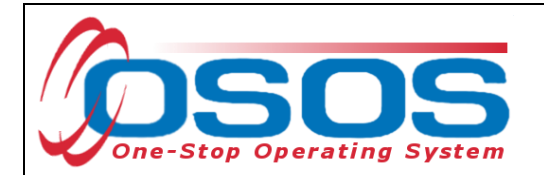

The **Comp Assess** window is located in the **Customer** module.

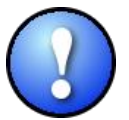

When information is entered into the Comprehensive Assessment section, all required data fields (as indicated by a green dot) must be completed in order to save the record.

| CUSTOME                                              | R            | PROVID          | ER                | EMP       | LOY        | 'ER          | STAFE            |             | HE         | LP      |            |
|------------------------------------------------------|--------------|-----------------|-------------------|-----------|------------|--------------|------------------|-------------|------------|---------|------------|
| Customer Search                                      | Cus          | tomer Detail    | Con               | np Assess | <u>s</u>   | $\mathbf{K}$ | Comp Ass         | ess         | Caree      | rZone   | NextGen    |
| Parker, John                                         |              |                 | SS                | N:        |            |              | 75 ID. NIVIJI    | 147 17 3    | •          |         |            |
| Employment E                                         | ducatio      | n Financial Fa  | mily Healt        | th Treatn | nent       | Legal        | Housing Trans    | sportation  | Comment    | Attachm | ients > >> |
| Origination Date 08/(                                | 09/2019      | Last Upda       | te 08/09/2        | 019       | ,          | Job Beha     | vior and Skills  |             |            |         |            |
| Staff Assigned                                       |              |                 |                   |           | I          | Employm      | ent Behavior     |             |            |         |            |
| Employment Object                                    | ctive -      | · (D.) (        |                   |           | <b>T</b> [ |              |                  |             |            |         |            |
| Wage Desired                                         | -Line Su     | Dor Haute       | Sales Work        | ters      |            |              |                  |             |            |         |            |
| Geographical Locat                                   | tion         | Fei Houny       |                   |           |            |              |                  |             |            |         | × I        |
| Within 50 miles of 120                               | 061          |                 |                   |           |            | Job Seeki    | ing Skills       |             |            |         |            |
|                                                      |              |                 |                   |           |            |              |                  |             |            |         | ~          |
|                                                      |              |                 |                   |           |            |              |                  |             |            |         | $\sim$     |
| Is the customer inte<br>non-traditional emp          | eresteo      | l in OYes O     | No                |           |            | loh Kooni    | ing Skille       |             |            |         |            |
| Current Employme                                     | nt Stati     | IS Not Employe  | d                 |           | ÌÌ         | on veeh      |                  |             |            |         |            |
| -                                                    | Poor V       | /ork History?   |                   |           |            |              |                  |             |            |         | $\sim$     |
| <ul> <li>Youth Needing Ad<br/>Assistance?</li> </ul> | ditiona      | I I             | • ∨               |           |            |              |                  |             |            |         | $\sim$     |
| Serious Barri                                        | iers to      | Γ               | ~                 |           | 1          | Summary      | of Occupationa   | I Strengths | s & Weakne | sses    |            |
| Employment?<br>Cultural Barri                        | iers to      |                 | lat Diaslass      |           |            |              |                  |             |            |         |            |
| Employment?                                          |              |                 | vot Disclosed     | . •       |            |              |                  |             |            |         |            |
|                                                      |              |                 |                   |           | l          |              |                  |             |            |         |            |
|                                                      |              |                 |                   |           |            | View         | Employment Histo |             |            |         |            |
|                                                      |              |                 |                   |           |            |              |                  |             |            |         |            |
|                                                      |              |                 |                   |           |            |              |                  |             |            |         |            |
|                                                      | <u>S</u> ave | Customer Detail | Ser <u>v</u> ices | Activity  | Co         | rrespond     | WIOA Eligibility | Summary     | Comments   |         |            |

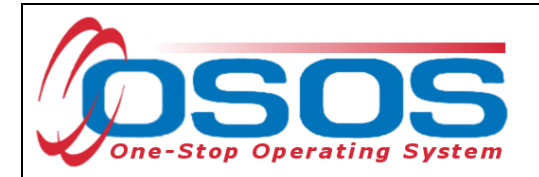

Below are some noteworthy points for filling out the tabs located within the **Comprehensive Assessment** window for participants only enrolled under the COVID-19 DW grant. However, as a best practice, staff should always enter as much information as known about the customer to better serve them.

#### **Employment Tab**

- Youth Needing Additional Assistance: Local area determines what youth will fall into this category. For the purposes of this initiative, staff may select No.
- **Cultural Barriers to Employment**: This information is collected as a requirement under WIOA and is not related to this initiative. Staff may select **Not Disclosed**.

#### **Education Tab**

- **Basic Skills Deficient/Low Levels of Literacy:** Providers do not need to determine basic skills deficiency. Only enter this information if it is known. If unknown, select **No**.
- English Language Learner: An English Language Learner will have limited ability in speaking, reading, writing or understanding English. They may also meet one of the following two conditions:
  - o Their native language is a language other than English; or
  - They live in a family or community where a language other than English is the main language.

Financial Tab - Do not enter any information into this tab.

#### **Family Tab**

- **Marital Status** Select the option that most closely reflects the customer's marital status. Or, select **Not Disclosed**.
- Family Status Select the option that most closely reflects the customer's family status. In most cases, such as a non-parenting youth, the customer is considered an Other Family Member. Or, select Not Disclosed.
- Is Customer parenting youth? Female youth customers are considered parenting once pregnant. Alternatively, male youth customers are only considered parenting once their child is born.

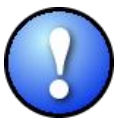

Female customers will have the additional required field **Is customer pregnant?** If **Yes** is selected, staff must enter a **Delivery Date**.

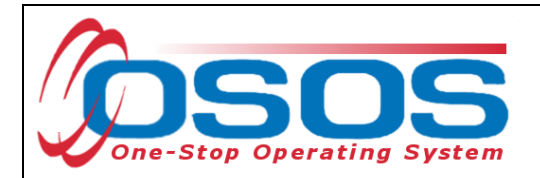

Health tab and Treatment tabs are both greyed out and not accessible. They require no action.

**Legal Tab** - There is no required information located in this tab. However, if the customer discloses that they are an ex-offender, staff should select **Yes**. If the customer identifies as an ex-offender, record relevant comments in the **Customer Detail** window, **Comments** tab. Information recorded would include when the conviction occurred, and whether the customer has work restrictions. Comments must be specific to job search restrictions and work search restrictions only.

#### **Housing Tab**

• **Current Housing** - Select the option that most closely reflects the customer's current housing status. Many youth will not own or rent their own home, so this information should be based on their care taker. For instance, if the youth lives in a home owned by their parent(s), select **Own**. Or, select **Not Disclosed**.

**Comments Tab** - Do not use the **Comments** tab located within the **Comp Assess** window. Any **Comments** must be recorded in the **Customer Detail** window, **Comments** tab.

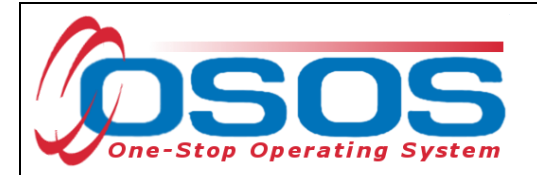

# SERVICES

Once you have created/updated the customer's record and documented DW status, proceed to the Services Window, Services tab to enter services that are being provided to the customer.

Entering the Service:

To record a service, first select the **Services** tab.

|       | CUSTOME         | R            | PROVIDER      | EMPLO                 | YER          | STAF             | F       | HELP             |                   |
|-------|-----------------|--------------|---------------|-----------------------|--------------|------------------|---------|------------------|-------------------|
| Cust  | omer Search     | Custome      | r Detail      | Comp Assess           | S            | ervices          | Links   | JobZone          | NextGen           |
| Parke | r, John         |              |               | S SN:                 | 0\$0         | S ID: NY016      | 747525  |                  |                   |
|       | Achie vem ent O | jectives Se  | rvices        | Services              | ts Outco     | mes Empl. O      | utcomes | Trng.Outcomes Co | m m e n > >>      |
|       | Employment      | Objective To | graduate high | por ano rostain empre | yment in the | construction fie | ld.     |                  |                   |
|       | Goal Jus        | ification    |               |                       |              |                  |         |                  | $\langle \rangle$ |

Select the **New Service** button.

| CUSTOMER                        | PROVIDER             | EMPLOYER              | STAFF                |                | HELP            |          |
|---------------------------------|----------------------|-----------------------|----------------------|----------------|-----------------|----------|
| Customer Search Cus             | tomer Detail C       | comp Assess           | Services             | Links          | CareerZone      | NextGen  |
| Parker, John                    | 5                    | SN:                   | OSOS ID: NY0151      | 47173          |                 |          |
| Reference Achievement Objective | Services Service H   | listory Enrollments   | Outcomes Empl. Ou    | tcomes Trn     | g. Outcomes Com | men > >> |
| Detail                          |                      | Fun                   | ding                 |                |                 | (        |
| Service Name                    |                      |                       | Level Source         | Obligate       | d Actual Ob     | lig #    |
| Service Desc.                   |                      |                       |                      |                |                 |          |
| Service ID                      |                      |                       |                      |                |                 | $\sim$   |
| Service Type                    |                      |                       |                      |                |                 |          |
| Provider Name                   |                      |                       |                      |                |                 |          |
| Location Name                   |                      |                       |                      |                |                 |          |
| Provider ID                     | Offering ID          |                       |                      |                |                 |          |
| Plan. Start Date                | Plan. End Date       |                       |                      |                |                 | · · · ·  |
| Actual Start Date               | Actual End Date      | Тс                    | tal Funding          |                | Add Edit        | Delete.  |
| Completed Successfully          |                      |                       | Petition #           |                |                 |          |
| Next Contact Date               |                      |                       | RR Event #           |                | Addi As         | ssist 🗌  |
| Program Service Type            |                      | Inc                   | umbent Worker Train  | ing            |                 |          |
| Part Time Learn.                | Distance Learn.      |                       |                      |                |                 |          |
| Provider Name                   | e                    | Service Name          | Actual Start         | Date Actual E  | nd Dat Program  | Svc Type |
|                                 |                      |                       |                      |                |                 |          |
|                                 |                      |                       |                      |                |                 |          |
|                                 |                      |                       |                      |                | 1               | >        |
| New Service                     | New Service Dele     | ete Service Authoriza | tion IPA Service Sur | nmary Pa       | yments Tracking |          |
|                                 | Save Customer Detail | Comp Assess Comme     | nts Check Labor Mark | et Information |                 |          |
|                                 |                      |                       |                      |                |                 |          |
|                                 |                      |                       |                      |                |                 |          |

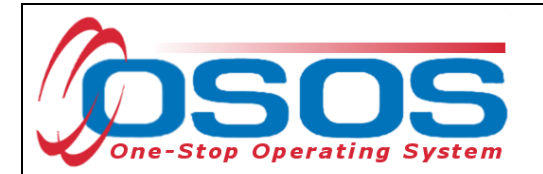

This navigates to the **Provider** module, **Offering Search** window, **Quick Search** tab. Select the **General Info** tab.

| CUSTOMER                | PR                | OVIDER          | EMPLO                              | YER      | STAF        | F             | HELP    |        |
|-------------------------|-------------------|-----------------|------------------------------------|----------|-------------|---------------|---------|--------|
| Provider Search         | Provider De       | etail 🗾         | ffering Search                     | Offe     | ring Detail | Links         | NextGen |        |
|                         |                   |                 | _                                  |          |             |               |         |        |
| Quick Search General In | folk Ger          | neral Info      | , <u> </u>                         |          |             |               |         |        |
|                         | C Offen.          | D               |                                    |          |             |               |         |        |
|                         | ID 1              |                 |                                    |          |             |               |         |        |
|                         | Enter o<br>one or | r paste<br>more | ~                                  |          |             |               |         |        |
|                         | Offerin           | g IDs.          |                                    |          |             |               |         |        |
|                         |                   |                 |                                    |          |             |               |         |        |
|                         |                   |                 |                                    |          |             |               |         |        |
|                         |                   |                 |                                    |          |             |               |         |        |
|                         |                   |                 |                                    |          |             |               |         |        |
|                         |                   |                 | ~                                  |          |             |               |         |        |
|                         |                   | More            |                                    |          |             |               |         |        |
| Provider Name           | e                 | Service N       | lame                               | Location |             |               |         | Descri |
|                         |                   |                 |                                    |          |             |               |         |        |
|                         |                   |                 |                                    |          |             |               |         |        |
|                         |                   |                 |                                    |          |             |               |         |        |
|                         |                   |                 |                                    |          |             |               |         |        |
| <                       |                   |                 |                                    |          |             |               |         | >      |
| Options                 |                   | Search          | <ul> <li>Accinente Liet</li> </ul> | Clear    | Date 7 Date | a Sabadala    |         |        |
|                         |                   |                 |                                    | Uea      | Deter       | en avarequier |         |        |

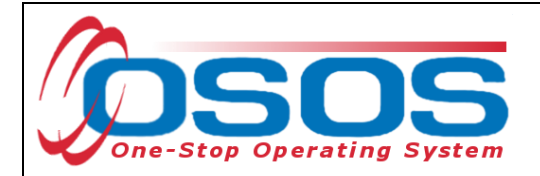

Verify the correct **WIB** is selected

Click the **Service Type** button to bring up a new webpage dialog box.

| CUSTOMER                           | ROVIDER      | EMPLOYER   | 2            | STAFF |          | HELP                  |          |
|------------------------------------|--------------|------------|--------------|-------|----------|-----------------------|----------|
| Provider Search Provider I         | Detail Offer | ing Search | Offering D   | etail | Links    | NextGen               |          |
|                                    |              |            |              |       |          |                       |          |
| Quick Search General Info List Sea | rch Custom   |            |              |       |          |                       |          |
| Location                           |              |            | Start Date F | Range |          |                       |          |
| WIB Dutchess County                | ✓ City       |            | From         |       | То       |                       |          |
| Service Type Webpage Dialog        |              |            |              | ×     |          |                       |          |
| Service Type                       |              |            |              |       |          | . ×                   |          |
|                                    |              |            |              |       |          | N                     |          |
| L2 NEG Specific Services           |              |            |              | Servi | ce Tvn   | Service Type          |          |
| L2 State Funded Programs           |              |            |              | Jervi |          |                       |          |
| L2 Training                        |              |            |              |       |          |                       |          |
| L2 WIOA Youth Services             |              |            |              |       |          |                       |          |
| L2 Z NYSDOL ONLY                   |              |            |              |       |          |                       |          |
| 🗀 Labor Exchange                   |              |            |              |       |          |                       |          |
| - NYESS                            |              |            |              |       |          | [                     | Descript |
| WIOA Basic Career Services (WIA Co | ore)         |            |              |       |          |                       |          |
| Employment & Training (inactive)   |              |            |              |       |          |                       |          |
|                                    |              |            |              |       |          |                       |          |
|                                    |              |            |              |       |          |                       |          |
|                                    |              |            |              |       |          |                       |          |
|                                    |              |            |              |       |          |                       | >        |
|                                    |              |            |              | 1     | Schedule |                       |          |
|                                    |              |            |              |       |          | Security Search 11/09 | 9/2021   |
|                                    |              |            |              | -     |          | Coounty. Ocuren 11/00 |          |
|                                    |              |            |              |       |          |                       |          |
| Keyword(s)                         | Search       | OK CI      | ear Cancel   |       |          |                       |          |

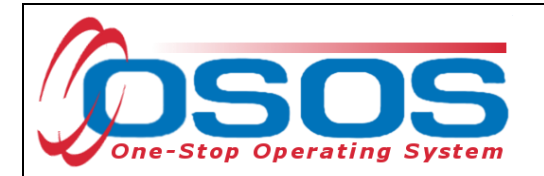

Select the **Disaster Relief Temporary Job s**ervice from the L2 NEG Specific Services folder. Click **OK**.

| CUSTOMER               | PROVID              | ER EMPLOYE      | R STAF           | F     | HELP                   |       |
|------------------------|---------------------|-----------------|------------------|-------|------------------------|-------|
| Provider Search        | Provider Detail     | Offering Search | Offering Detail  | Links | NextGen                |       |
|                        |                     |                 |                  |       |                        |       |
| Quick Search General I | nfo List Search Cus | stom            |                  |       |                        |       |
| Location               |                     |                 | Start Date Range |       |                        | _ 1   |
| Service Type           | Johnago Dialog      |                 | -                | ×     |                        |       |
| Service type v         | vebpage bialog      |                 |                  | ^     |                        |       |
| Service Type           |                     |                 |                  |       |                        |       |
| GL2 NEG Specific Se    | rvices              |                 |                  |       | ~                      | 8     |
| L 🕞 Disaster Relief /  | Assistance          |                 |                  |       |                        |       |
| Disaster               | Relief Temporary Jo | Service Ty      | /pe              |       | Service Type           |       |
| L2 State Funded Pr     | ograms              |                 |                  |       |                        |       |
| L2 Trade Act           |                     |                 |                  |       |                        |       |
| L2 Training            |                     |                 |                  |       |                        |       |
| L2 WIOA Youth Ser      | vices               |                 |                  |       |                        |       |
| L2 Z NYSDOL ONLY       | 1                   |                 |                  | 1     | Description            |       |
|                        |                     |                 |                  |       |                        |       |
| WIOA Basic Caree       | r Services (WIA Cor | e)              |                  |       |                        |       |
| Employment & Tra       | ining (inactive)    |                 |                  |       |                        |       |
| Hostos CC              |                     |                 |                  |       |                        |       |
| L2 WIOA SYEP           |                     |                 |                  |       |                        |       |
|                        |                     |                 |                  |       |                        | >     |
| PROMISE Parent C       | enter (ONLY)        |                 |                  |       | ]                      |       |
|                        |                     |                 |                  |       | Security: Search 08/05 | /2021 |
|                        |                     |                 |                  |       |                        |       |
| Konnegedie             | 10                  | Search          |                  | ,     |                        |       |
| (ceyword(s)            |                     |                 |                  |       |                        |       |
|                        |                     |                 |                  |       |                        |       |

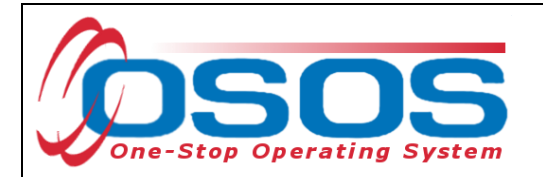

Once the **Service Type** is chosen, click **Search**.

| CUSTOMER                  | PROVIDER                 | EMPLOYER        | R STAF                                                 | F        | HELP         |          |
|---------------------------|--------------------------|-----------------|--------------------------------------------------------|----------|--------------|----------|
| Provider Search Pr        | ovider Detail 🛛 🧰        | Offering Search | Offering Detail                                        | Links    | NextGen      |          |
|                           |                          |                 |                                                        |          |              |          |
| Quick Search General Info | ist Search Custom        |                 |                                                        |          |              |          |
| Location                  |                          | ([              | Start Date Range -                                     |          |              | [        |
| WIB Dutchess County       | ✓ City                   |                 | From                                                   | То       |              |          |
| Provider Information -    |                          | I [.            |                                                        |          |              |          |
| Provider Nam e            | Ser                      | vice Name       | Program                                                |          | ~            |          |
| Provider Status Active    |                          |                 |                                                        |          |              |          |
| Service Type Disaste      | r Relief Temporary Job 🛛 | Service T       | <mark>ype – – – – – – – – – – – – – – – – – – –</mark> |          | Service Type |          |
| ,                         |                          |                 |                                                        |          |              |          |
|                           |                          |                 |                                                        |          |              |          |
|                           |                          |                 |                                                        |          |              |          |
|                           |                          |                 |                                                        |          |              |          |
| Provider Name             | Service N                | lame Lo         | ocation                                                |          |              | Descript |
|                           |                          |                 |                                                        |          |              |          |
|                           |                          |                 |                                                        |          |              |          |
|                           |                          |                 |                                                        |          |              |          |
|                           |                          |                 |                                                        |          |              |          |
| <                         |                          |                 |                                                        |          |              | >        |
| Options                   | <u>S</u> earch           | Search          | <b>1</b> elete                                         | Schedule |              |          |
|                           |                          |                 |                                                        |          |              |          |

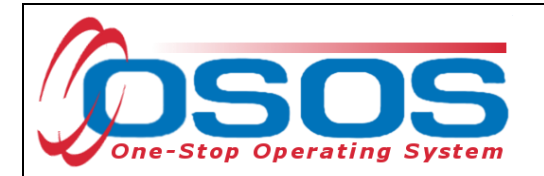

The search results will be presented at the bottom of the screen.

Select the **Disaster Relief Temporary Job** service associated with your agency and click **Schedule**.

| CUSTOMER                                                       | PROVIDER                 | EMPLOYE                 | ER STAF                     |          | HELP              |
|----------------------------------------------------------------|--------------------------|-------------------------|-----------------------------|----------|-------------------|
| Provider Search                                                | Provider Detail          | Offering Search         | Offering Detail             | Links    | NextGen           |
| Quick Search General Info                                      | List Search Custo        | m                       |                             |          | 1 - 2 of 2 🕑      |
| Location<br>WB Dutchess County                                 | City                     |                         | From                        | То       |                   |
| Provider Information<br>Provider Name<br>Provider Status Activ | n<br>ve                  | Service Name            | Program                     |          | <u>─</u>          |
| Service Type Disa                                              | ster Relief Temporary Jo | b                       |                             |          | Service Type      |
|                                                                |                          |                         |                             |          |                   |
|                                                                |                          |                         |                             | 1        |                   |
| Provider Name                                                  | Serv                     | iceName                 | Location                    | COVI     | D 10 Recovery DWC |
| Dutchess One Stop     NEG Disaster - Dutche                    | Disaster Reli            | ef Temporary Job Du     | tchess One S D.             | COVI     | D-19 Recovery Dwg |
|                                                                |                          |                         |                             |          | <u> </u>          |
| Options                                                        | <u>S</u> ea              | nrch 💌 Assign to List 💌 | <u>C</u> lear Detail Delete | Schedule | Schedule          |

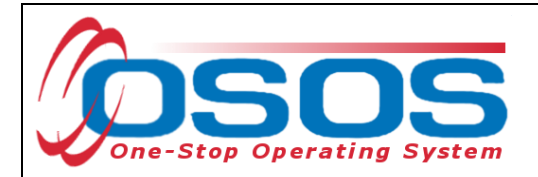

This brings you to the **Customer** module, **Services** window, **Services** tab. Select the Service using the check box in the far-left column.

Enter the following fields in the Detail section: **Plan Start Date**, **Plan End Date**, **and Actual Start Date**. If the employment has ended, enter the end date in the **Actual End Date** field. If the employment is ongoing, do not enter an **Actual End Date** until the employment has ended. Instructions for closing a service are provided later in this guide. As a best practice, enter a **Next Contact Date** to follow-up. A reminder will show up in your Staff Inbox when it's time to review the Service.

| CUSTO             | OMER                                                                   | PROVI           | DER EMPLOYER      |            |               | STAFF    |                   | HELP            |            |                 |
|-------------------|------------------------------------------------------------------------|-----------------|-------------------|------------|---------------|----------|-------------------|-----------------|------------|-----------------|
| Customer Searc    | h Cust                                                                 | tomer Detail    | Comp              | Assess     |               | Se       | ervices I         | .inks J         | obZone     | NextGen         |
|                   |                                                                        |                 | SSN:              |            |               | osos     | S ID: NY014381    | 191             |            |                 |
| R Achieveme       | ent Objectives                                                         | Services        | Service Histor    | Enrollr    | nents         | Outcom   | nes Empl. Outco   | omes Trng. Ou   | tcomes Co  | mmer > >>       |
| Detail            | Detail                                                                 |                 |                   |            |               |          |                   |                 |            |                 |
| Service Name      | Disaster Relief                                                        | Temporary Job   | )                 |            |               | Level    | Source            | Obligated /     | Actual (   | Oblig#          |
| Service Desc.     | Disaster Relief                                                        | Temporary Job   | )                 | $\sim$     |               |          |                   |                 |            |                 |
| Service ID        | 143646                                                                 |                 |                   |            |               |          |                   |                 |            | ^               |
| Service Type      | Disaster Relief                                                        | Temporary Job   | )                 |            |               |          |                   |                 |            |                 |
| Provider Name     | Dutchess One                                                           | Stop            |                   |            |               |          |                   |                 |            |                 |
| Location Name     | Dutchess One                                                           | Stop            |                   |            |               |          |                   |                 |            |                 |
| Provider ID       | 76598                                                                  | Offe            | ring ID 144188    | 3          |               |          |                   |                 |            |                 |
| Plan. Start Date  | 08/02/2021                                                             | Plan. En        | d Date 02/04/     | 2022       |               |          |                   |                 |            | × I             |
| Actual Start Date | 08/02/2021                                                             | ActualEn        | d Date            |            | То            | tal Fund | ding              |                 | Add Edit   | Delete          |
| Completed Succe   | essfully                                                               | $\sim$          |                   |            |               | Petitic  | on #              | <               |            |                 |
| Next Conta        | act Date 11/1                                                          | 5/2021          |                   |            |               | RR Eve   | nt#               |                 | ~          |                 |
| Program Servio    | ce Type Indivi                                                         | idualized Caree | r Services        | ×          | Inc           | umbent   | Worker Training   | ~               |            |                 |
| Part Time Learn.  |                                                                        | Distance        | Learn.            | <b></b>    |               |          |                   |                 |            |                 |
| Pr                | rovider Name                                                           |                 | Se                | ervice Nar | me            |          | Actual Start Da   | t Actual End Da | at Progra  | am Svc Type     |
| ✓ Dutchess On     | e Stop                                                                 |                 | Disaster Relie    | ef Tem poi | rary Jo       | b        | 08/02/2021        |                 | Individual | ized Career Se  |
| Functional Ali    | ignment PY 2                                                           | 006             | Job Referral      |            |               |          | 12/18/2017        | 12/18/2017      | Basic Ca   | reer Svcs - Sta |
| SS/IO Provide     | SS/IO Provider SS/IO Provider Service 10/12/2016 Basic Career Services |                 |                   |            |               |          |                   |                 |            |                 |
| SS/IO Provide     | er                                                                     |                 | SS/IO Provide     | r Service  |               |          | 03/14/2016        | 03/14/2016      | Basic Ca   | reer Services   |
| <                 |                                                                        |                 |                   |            |               |          |                   | 4               |            | >               |
| Option            | ns Print List                                                          | New Servic      | e 🛛 Delete Se     | rvice A    | uthoriza      | ition    | IPA Service Summa | ary Payment     | s Trackin  | 9               |
|                   |                                                                        |                 | <u>S</u> ave Cust | omer Deta  | i <u>l</u> om | p Assess | Comments          |                 |            |                 |

- 27 -

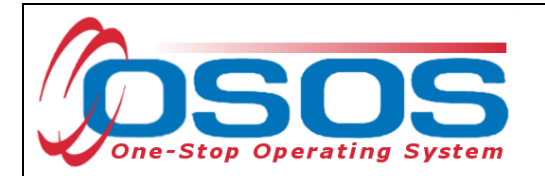

In the **Program Service Type** field, select **Individualized Career Services**.

## Click the **Save** button.

| CUSTO             | MER                                                                                                    | PROVIDER            | EMPLO           | OYER         | STAFF             |                | HELP          |               |  |
|-------------------|----------------------------------------------------------------------------------------------------|---------------------|-----------------|--------------|-------------------|----------------|---------------|---------------|--|
| Customer Search   | n Custom                                                                                                    | er Detail           | Comp Assess     | S            | ervices           | Links .        | JobZone       | NextGen       |  |
|                   | SSN: OSOS ID: NY014381191                                                                                      |                     |                 |              |                   |                |               |               |  |
| Achieveme         | Achievement Chiertwee Services Commer Service History Encolments Outcomes Empl Outcomes Trad Outcomes Commer S |                     |                 |              |                   |                |               |               |  |
| Detail            |                                                                                                    |                     |                 |              |                   |                |               |               |  |
| Service Name      | Disaster Relief Ten                                                                                            | nporary Job         |                 | Level        | Source            | Obligated      | Actual Ob     | lig#          |  |
| Service Desc.     | Disaster Relief Ten                                                                                            | nporary Job         | ^               |              |                   |                |               |               |  |
| Service ID        | 143646                                                                                                    |                     |                 |              |                   |                |               | ^             |  |
| Service Type      | Disaster Relief Ten                                                                                            | nporary Job         |                 |              |                   |                |               |               |  |
| Provider Name     | Dutchess One Sto                                                                                               | D                   |                 |              |                   |                |               |               |  |
| Location Name     | Dutchess One Sto                                                                                               | D                   |                 |              |                   |                |               |               |  |
| Provider ID       | 76598                                                                                                    | Offering ID         | 144188          |              |                   |                |               |               |  |
| Plan. Start Date  | 08/02/2021                                                                                                    | Plan. End Date      | 02/04/2022      |              |                   |                |               | × I           |  |
| Actual Start Date | 08/02/2021                                                                                                    | Actual End Date     |                 | Total Fun    | ding              |                | Add Edit      | Delete        |  |
| Completed Succes  | ssfullv                                                                                                    | <b>~</b>            |                 | Petiti       | on #              | <              |               |               |  |
| Next Contac       | t Date 11/15/20                                                                                                | 21                  |                 | RR Ev        | ent#              |                | ~             |               |  |
| Program Service   | e Type Individual                                                                                              | ized Career Service | s 🗸             | Incum ber    | t Worker Training |                |               |               |  |
| Part Time Learn.  |                                                                                                    | Distance Learn.     | ~               |              | -                 |                |               |               |  |
| Pro               | oviderName                                                                                                    |                     | Service Nan     | ne           | Actual Start Da   | t Actual End D | at Program    | Svc Type      |  |
| ✓ Dutchess One    | e Stop                                                                                                    | Disaste             | r Relief Tempor | ary Job      | 08/02/2021        |                | Individualize | ed Career Se  |  |
| Functional Alig   | nment PY 2006                                                                                                  | Job Ret             | ferral          |              | 12/18/2017        | 12/18/2017     | Basic Care    | er Svcs - Sta |  |
| SS/IO Provider    | 7                                                                                                    | SS/IO F             | rovider Service |              | 10/12/2016        | 10/12/2016     | Basic Care    | er Services   |  |
| SS/IO Provider    | -                                                                                                    | SS/IO F             | rovider Service |              | 03/14/2016        | 03/14/2016     | Basic Care    | er Services   |  |
|                   |                                                                                                    |                     |                 |              |                   |                |               |               |  |
| Options           | Print List                                                                                                    | New Service De      | elete Ser e 🛛 A | uthorization | IPA Service Summ  | ary Paymer     | tis Tracking  |               |  |
|                   |                                                                                                    | Save                | Save            | np Asses     | s Comments        |                |               |               |  |
|                   |                                                                                                    |                     | Jave            |              |                   |                |               |               |  |

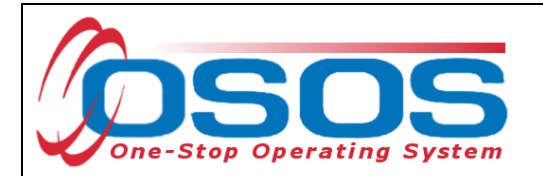

Next, you will attach the funding. Enter 1 into the **Total Funding** field. Then click the **Add** button.

| CUSTOMER                                                                                       | IDER EM PLO             | OYER         | STAFF               | Н              | ELP            |              |
|------------------------------------------------------------------------------------------------|-------------------------|--------------|---------------------|----------------|----------------|--------------|
| Customer Search Customer Detail                                                                | Comp Assess             | S            | ervices L           | inks Jol       | bZone          | NextGen      |
|                                                                                                | SSN:                    | OSO          | S ID: NY0143811     | 91             |                |              |
| Achievement Objectives Services                                                                | Service History Enrolla | nents Outcor | nes Empl. Outco     | mes Trng, Outo | comes Comm     | ier > >>     |
| Detail                                                                                         |                         | Funding -    |                     | ing: out       |                |              |
| Service Name Disaster Relief Temporary Jo                                                      | b                       | Level        | Source              | Obligated Ac   | tual Oblig     | g#           |
| Service Desc. Disaster Relief Temporary Jo                                                     | ob 🔨                    |              |                     |                |                |              |
| Service ID 143646                                                                              |                         |              |                     |                |                | ^            |
| Service Type Disaster Relief Temporary Jo                                                      | b                       |              |                     |                |                |              |
| Provider N am e Dutchess One Stop                                                              |                         |              |                     |                |                |              |
| Location Name Dutchess One Stop                                                                |                         |              |                     |                |                |              |
| Provider ID 76598 Off                                                                          | ering ID 144188         |              |                     |                |                |              |
| Plan. Start Date 08/02/2021 Plan. E                                                            | nd Date 02/04/2022      |              |                     |                |                |              |
| Actual Start Date 08/02/2021 Actual E                                                          | nd Date                 | Total Fund   | <u>ding</u> \$ 1.00 |                | Add            | Add          |
| Completed Successfully                                                                         |                         | Petiti       | on # 🚬 🗸 🗸          | ·              | _ \г           |              |
| Next Contact Date 11/15/2021                                                                   |                         | RR Eve       | nt#                 |                | ~              |              |
| Program Service Type Individualized Care                                                       | er Services 🗸           | Incum ben    | Worker Training     | $\sim$         |                |              |
| Part Time Learn. Distance                                                                      | e Learn.                |              |                     |                |                |              |
| Provider Nam e                                                                                 | Service Nar             | ne           | Actual Start Date   | Actual End Dat | Program \$     | Svc Type     |
| Dutchess One Stop                                                                              | Disaster Relief Tempor  | rary Job     | 08/02/2021          |                | Individualized | l Career Se  |
| Functional Alignment PY 2006                                                                   | Job Referral            |              | 12/18/2017          | 12/18/2017     | Basic Career   | r Svcs - Sta |
| SS/IO Provider                                                                                 | SS/IO Provider Service  |              | 10/12/2016          | 10/12/2016     | Basic Caree    | Services     |
| SS/IO Provider         SS/IO Provider Service         03/14/2016         Basic Career Services |                         |              |                     |                |                |              |
|                                                                                                |                         |              |                     |                |                |              |
| Options Print List New Serv                                                                    | ice Delete Service A    | uthorization | IPA Service Summa   | y Payments     | Tracking       |              |
| Save Customer Detail Comp Assess Comments                                                      |                         |              |                     |                |                |              |

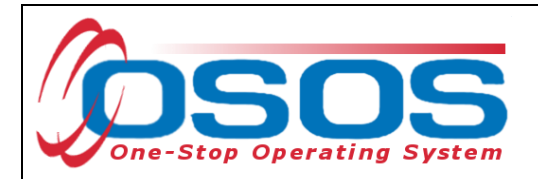

The Funding Webpage Dialog box will open.

Select the **Disaster Recovery NDWG** funding.

Enter 1 in the **Obligated Amount** field. This will automatically populate the **Obligated Percentage** field with 100.

Click OK.

🕘 Funding -- Webpage Dialog

 $\times$ 

| Fur          | ding            |                               |                      |              |              |          |
|--------------|-----------------|-------------------------------|----------------------|--------------|--------------|----------|
|              | Level           | Funding Source                | Year                 | Remaining    | NEG/Contract | t/Grant# |
|              | WIB             | WIOA Adult Local              | 2019                 | \$ 99999.00  |              |          |
|              | WВ              | WIOA Adult Local              | 2021                 | \$ 100000.00 |              |          |
|              | WВ              | WIOA Dis located Worker Local | 2019                 | \$ 99996.00  |              |          |
|              | WВ              | WIOA Dis located Worker Local | 2021                 | \$ 100000.00 |              |          |
|              | WВ              | Youth Statewide 15%           | 2019                 | \$ 100000.00 |              |          |
|              | WВ              | Youth Statewide 15%           | 2021                 | \$ 100000.00 |              |          |
|              | WВ              | Dislocated Worker Statewide 1 | 5% 2019              | \$ 100000.00 |              |          |
|              | WВ              | Dislocated Worker Statewide 1 | 5% 2021              | \$ 100000.00 |              |          |
|              | WВ              | Adult Statewide 15%           | 2019                 | \$ 100000.00 |              |          |
|              | WВ              | Adult Statewide 15%           | 2021                 | \$ 100000.00 |              |          |
|              | WВ              | Employment Recovery - NDWG    | i 2020               | \$ 100000.00 |              | DW35478  |
|              | WВ              | Gun Violence Prevention Local | Initiative 2020      | \$ 100000.00 |              |          |
| $\checkmark$ | WB              | Disaster Recovery NDWG        | 2020                 | \$ 100000.00 | Add          | 4651     |
|              |                 |                               |                      |              |              |          |
| L            | <u>Obligate</u> | d Amount \$1  ×               | WB Dutchess Count    | у            |              |          |
|              |                 | OR O                          | ffice Dutchess One S | Stop         |              |          |
|              | Obligated P     | ercentage 100 Reg             | ion Hudson Valley    |              |              |          |
|              |                 |                               |                      |              |              |          |

OSOS Guide - COVID-19 Disaster Recovery Dislocated Worker Grant

ок ОК

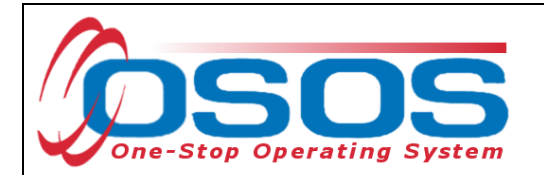

The appropriate funding has now populated the **Funding** section.

Click **Save** at the bottom of the screen.

| CUSTOMER PROV                            | IDER EMPLO              | DYER                   | STAFF               | H                   | ELP                      |
|------------------------------------------|-------------------------|------------------------|---------------------|---------------------|--------------------------|
| Customer Search Customer Detail          | Comp Assess             | Se                     | rvices Li           | nks Jol             | bZone NextGen            |
|                                          | SSN:                    | osos                   | S ID: NY0143811     | 91                  |                          |
| Achievement Objectives Services          | Service History Enrolla | nents Outcom           | as Empl Outcor      | nes Trng Outo       | omes Commer > >>         |
| Detail                                   |                         | - Funding -            |                     | nos i ring. oute    |                          |
| Provider Name Dutchess One Stop          |                         | Level                  | Source              | Obligated Ac        | tual Oblig#              |
| Location Name Dutchess One Stop          | ^                       | VIB 🛛                  | Disaster Recove     | 5 1.00       \$ 0.0 | 00                       |
| Provider ID 76598 Off                    | ering ID 144188         |                        |                     |                     | ^                        |
| Plan. Start Date 08/02/2021 Plan. E      | nd Date 02/04/2022      |                        |                     |                     |                          |
| Actual Start Date 08/02/2021 Actual E    | nd Date                 |                        |                     |                     |                          |
| Completed Successfully                   |                         |                        |                     |                     |                          |
| Next Contact Date 11/15/2021             |                         |                        |                     |                     | ✓                        |
| Program Service Type Individualized Care | er Services 🗸           |                        |                     |                     |                          |
| Part Time Learn. Distance                | e Learn.                | Total Fund             | ling \$ 1.00        |                     | Add Edit Delete          |
| Program                                  | ~                       | Petitic                | on # 🚬 🗸            |                     |                          |
| Minimum Hours Number of                  | Weeks                   | RR Eve                 | nt#                 |                     | ~                        |
| O*Net                                    | O*Net 🗸                 | Incum bent             | Worker Training     | ~                   |                          |
| NAICS                                    | NAICS                   |                        |                     |                     |                          |
| Provider Name                            | Service Nar             | ne                     | Actual Start Date   | Actual End Dat      | Program Svc Type         |
| ✓ Dutchess One Stop                      | Disaster Relief Tempor  | ary Job                | 08/02/2021          |                     | Individualized Career Se |
| Functional Alignment PY 2006             | Job Referral            |                        | 12/18/2017          | 12/18/2017          | Basic Career Svcs - Sta  |
|                                          | SS/IO Provider Service  |                        | 10/12/2016          | 10/12/2016          | Basic Career Services    |
|                                          | SS/IC Plowder Service   |                        | 03/14/2016          | 03/14/2016          | Basic Caleer Services    |
| Ontinna Print Lint Murr 6                | no Delata Sanuiar A     | uthorization           | IPA Service Surrey  | C Denumerate        | Tracking                 |
|                                          | Ce Delete Service A     |                        | IFA Service Summary | / rayments          |                          |
| Save                                     | Save Customer Deta      | il <u>C</u> omp Assess | Comments            |                     |                          |
|                                          |                         |                        |                     |                     |                          |

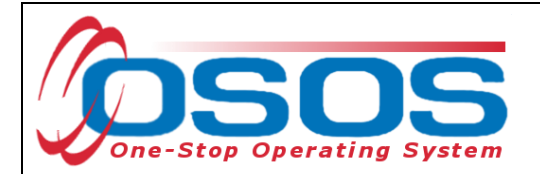

## **CLOSING A SERVICE**

It is important that an **Actual End Date** is added to a service when the grant funded employment has ended. This is called closing the service. Funded services, other than Follow-Up Services, that remain open will prevent a customer from exiting their enrollment.

To close an open service, navigate to the **Customer** module, **Services** window, **Services** tab. Select the service that has ended and must be closed.

| CUSTOMER                                                                                  | DER EMPLO                    | YER STAF                       |                    | IELP                                  |  |  |  |
|-------------------------------------------------------------------------------------------|------------------------------|--------------------------------|--------------------|---------------------------------------|--|--|--|
| Customer Search Customer Detail                                                           | Comp Assess                  | Services                       | Links Jo           | bZone NextGen                         |  |  |  |
|                                                                                           | SSN:                         | OSOS ID: NY014                 | 381191             |                                       |  |  |  |
| R Achievement Objectives Services                                                         | Service History Enrollm      | ante Outcomes Empl O           | utcomes Trng Out   | comes Commer S S                      |  |  |  |
| - Detail                                                                                  | Service history Elirolith    | - Funding                      | acomes Tring. Out  |                                       |  |  |  |
| Provider Name Dutchess One Stop                                                           |                              | Level Source                   | Obligated Ad       | ctual Oblig#                          |  |  |  |
| Location Name Dutchess One Stop                                                           | ^                            | ✓ WIB Disaster Rec             | ovei \$ 1.00 \$ 0. | 00                                    |  |  |  |
| Provider ID 76598 Off                                                                     | ering ID 144188              |                                |                    | ^                                     |  |  |  |
| Plan. Start Date 08/02/2021 Plan. E                                                       | nd Date 02/04/2022           |                                |                    |                                       |  |  |  |
| Actual Start Date 08/02/2021 Actual E                                                     | nd Date 02/04/2022           |                                |                    |                                       |  |  |  |
| Completed Successfully Yes                                                                |                              |                                |                    |                                       |  |  |  |
| N ext Contact Date 11/15/2021                                                             |                              |                                |                    |                                       |  |  |  |
| Program Service Type Individualized Cares                                                 | er Services 🗸                |                                |                    | · · · · · · · · · · · · · · · · · · · |  |  |  |
| Part Time Learn. Distance                                                                 | e Learn.                     | Total Funding \$ 1.00          |                    | Add Edit Delete                       |  |  |  |
| Program                                                                                   | ~                            | Petition #                     | ~                  |                                       |  |  |  |
| Minimum Hours Number of                                                                   | Weeks                        | RR Event#                      |                    | ✓                                     |  |  |  |
| O*Net                                                                                     | O*Net                        | Incum bent Worker Trair        | ning 🔽 🗸           |                                       |  |  |  |
| NAICS                                                                                     | NAICS                        |                                |                    |                                       |  |  |  |
| Provider Name                                                                             | Service Nam                  | e Actual Star                  | Dat Actual End Dat | Program Svc Type                      |  |  |  |
| ✓ Dutchess One Stop                                                                       | Disaster Relief Tempora      | ary Job 08/02/202 <sup>-</sup> | 02/04/2022         | Individualized Career S               |  |  |  |
| Functional Alignment PY 2006                                                              | Job Referral                 | 12/18/2017                     | 7 12/18/2017       | Basic Career Svcs - Sta               |  |  |  |
| SS/IO Provider                                                                            | SS/IO Provider Service       | 10/12/2010                     | 5 10/12/2016       | Basic Career Services                 |  |  |  |
| SS/IO Provider   SS/IO Provider Service   03/14/2016   03/14/2016   Basic Career Services |                              |                                |                    |                                       |  |  |  |
|                                                                                           |                              |                                |                    |                                       |  |  |  |
| Options Print List New Servi                                                              | ce Delete Service Au         | thorization IPA Service Su     | mmary Payments     | Tracking                              |  |  |  |
|                                                                                           | <u>S</u> ave Customer Detail | Comp Assess Comments           |                    |                                       |  |  |  |

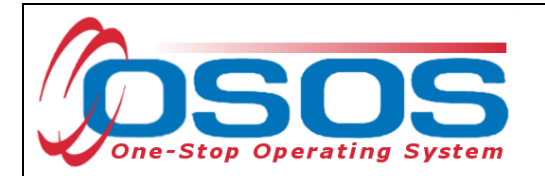

Enter the Actual End Date and select Completed Successfully (yes/no).

Click **Save**. The service is now closed.

| CUSTOMER                                                                                                    | IDER EMPLO              | DYER                        | STAFF              | Н                    | ELP                                           |  |  |
|----------------------------------------------------------------------------------------------------|-------------------------|-----------------------------|--------------------|----------------------|-----------------------------------------------|--|--|
| Customer Search Customer Detail                                                                                   | Comp Assess             | Sei                         | vices Lir          | nks Jol              | DZone NextGen                                 |  |  |
|                                                                                                    | SSN:                    | osos                        | ID: NY01438119     | 91                   |                                               |  |  |
| Achievement Objectives Services                                                                                   | Service History Enrollm | ents Outcom                 | es Empl Outcon     | nes Trng Outo        |                                               |  |  |
|                                                                                                    |                         |                             |                    |                      |                                               |  |  |
| Provider Name Dutchess One Stop                                                                                   |                         | Level                       | Source             | Obligated Ac         | tual Oblig#                                   |  |  |
| Location Name Dutchess One Stop                                                                                   | ^                       | <mark>√ <u>WIB</u> D</mark> | isaster Recovel    | <u>5 1.00 \$ 0.0</u> | <u>)0                                    </u> |  |  |
| Provider ID 76598 Off                                                                                             | ering ID 144188         |                             |                    |                      | ^                                             |  |  |
| Plan. Start Date 08/02/2021 Plan. E                                                                               | nd Date 02/04/2022      |                             |                    |                      |                                               |  |  |
| Actual Start Date 08/02/2021 Actual E                                                                             | nd Date 02/04/2022      |                             |                    |                      |                                               |  |  |
| Completed Successfully Yes                                                                                        |                         |                             |                    |                      |                                               |  |  |
| Next Contact Date 11/15/2021                                                                                      |                         |                             |                    |                      |                                               |  |  |
| Program Service Type Individualized Care                                                                          | er Services 🗸           |                             |                    |                      | · · · · · · · · · · · · · · · · · · ·         |  |  |
| Part Time Learn. Distance                                                                                         | e Learn.                | Total Fundi                 | ing \$ 1.00        |                      | Add Edit Delete                               |  |  |
| Program                                                                                                    | $\checkmark$            | Petitio                     | n # 🔍 🗸            | ]                    |                                               |  |  |
| Minimum Hours Number of                                                                                           | fWeeks                  | RR Even                     | ıt #               |                      | ✓                                             |  |  |
| O*Net                                                                                                    | O*Net                   | Incum bent                  | Worker Training    | ~                    |                                               |  |  |
| NAICS                                                                                                    | NAICS                   |                             |                    |                      |                                               |  |  |
| Provider Name                                                                                                    | Service Nam             | ie                          | Actual Start Dat   | Actual End Dat       | Program Svc Type                              |  |  |
| ✓ Dutchess One Stop                                                                                               | Disaster Relief Tempor  | ary Job                     | 08/02/2021         | 02/04/2022           | Individualized Career S                       |  |  |
| Functional Alignment PY 2006                                                                                      | Job Referral            |                             | 12/18/2017         | 12/18/2017           | Basic Career Svcs - Sta                       |  |  |
| SS/IO Provider                                                                                                    | SS/IO Provider Service  |                             | 10/12/2016         | 10/12/2016           | Basic Career Services                         |  |  |
| SS/IO Provider         SS/IO Provider Service         03/14/2016         03/14/2016         Basic Career Services |                         |                             |                    |                      |                                               |  |  |
|                                                                                                    |                         | 4                           |                    |                      | >                                             |  |  |
| Options Print List New Serv                                                                                       | ice Delete Strice Au    | uthorization II             | PA Service Summary | / Payments           | Tracking                                      |  |  |
|                                                                                                    | Save Save               | mp Assess                   | Comments           |                      |                                               |  |  |
|                                                                                                    |                         |                             |                    |                      |                                               |  |  |

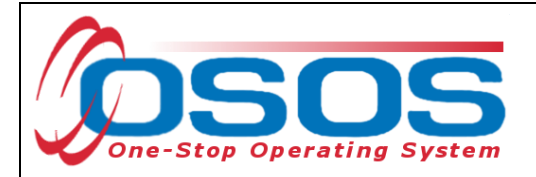

# **RESOURCES AND ASSISTANCE**

Additional program information, OSOS guides and other resources can be found <u>on the NYS</u> <u>Department of Labor's website.</u>

For further assistance, please contact the OSOS Help Desk: By phone: (518) 457-6586 By email: <u>help.osos@labor.ny.gov</u>